# **MY VERIZON**

You're now connected to Verizon 4G LTE. Lightning fast, Lightning strong. For more information, visit **verizonwireless. com/4GLTE**.

REGISTER at verizonwireless.com/ myverizon, to learn how to use your phone.

- Go to My Verizon
- Click on Support
- Click on Get Help with Your
- Click Device
- Click on Select Another Device

My Verizon allows you to manage your account, pay your bill, purchase accessories & more.

Assistance is at your fingertips anytime at **verizonwireless.com**.

Customer Service is at your disposal at **1-800-922-0204** or at any Verizon Wireless Store.

A User Guide is available on demand—simply download at **support.vzw.com/phones** or call **1-877-268-7589** to order a copy.

NOTES: Devices and software are constantly evolving the screen images and icons you see here are for reference only.

2

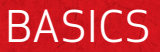

# PHONE FEATURES

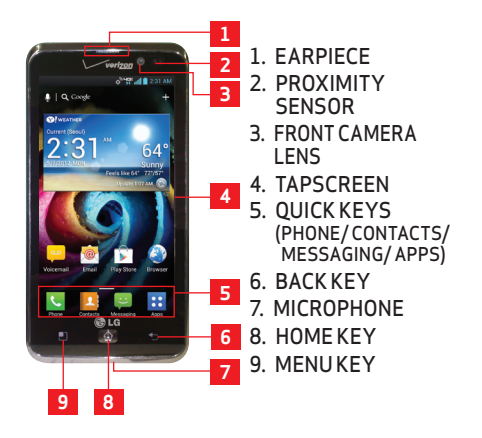

NOTES: All screen shots in this guide are simulated. Actual displays may vary.

Tap the **Apps Key ::** then tap **Guided Tours !!** to access the brief & full device guides, video tutorials, and icon glossary. You can get information in detail right from your phone.

# PHONE FEATURES (REAR AND SIDE VIEWS)

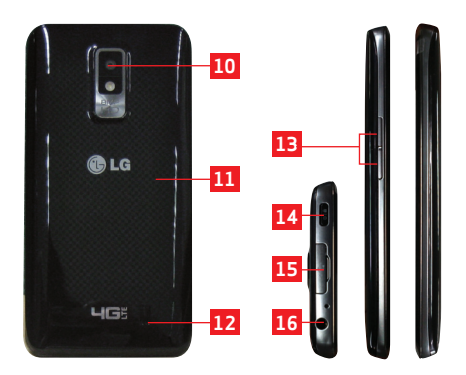

- REAR CAMERA LENS
   BACK COVER
   SPEAKER
- 13. VOLUMEKEYS
- 14. POWER/LOCK KEY
- 15. USB/CHARGING PORT
- 16. HEADSET JACK

BASICS

4

# **FIRST STEPS**

#### REMOVING THE BACK COVER & BATTERY

Turn the power off and use the fingertip cutout at the bottom of the phone to remove the back cover (as shown below). Then use the fingertip cutout at the bottom left corner of the battery compartment to lift the battery out.

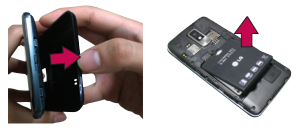

#### **INSERTING A MICROSD CARD\***

Turn the power off and remove the back cover (as demonstrated in the previous instructions). Locate the microSD card slot. Position the microSD card with the label side facing up and slide it into place until it is fully inserted and locked in place.

NOTE: The microSD card can be easily damaged by improper

operation. Please be careful when inserting, removing or handling it.

\* The microSD card is pre-installed on the device.

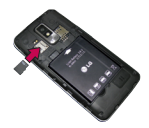

# TO REMOVE THE MICROSD CARD

Turn the power off and remove the back cover. Locate the microSD card slot. Gently pull the microSD card out to remove it.

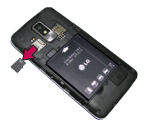

#### INSTALLING THE 4G SIM CARD\*

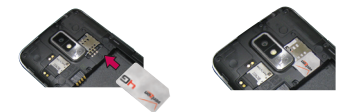

Turn the power off. Remove the back cover and take the battery out. Locate the 4G SIM card slot. Position the 4G SIM card with the Verizon logo facing up and slide it into place until it is fully inserted and locked in place.

\*A Subscriber Identity Module (SIM Card) is a "smartcard" that houses personal information, such as your mobile phone number, calling plan, and account information, such as contacts, text messages, and call history. The Verizon Wireless 4G LTE SIM Card is compatible with any Verizon Wireless 4G LTE certified device. The 4G LTE SIM Card can move from one device to another and your wireless service will work seamlessly as long as you have a compatible device and service plan. To see which devices are compatible with the Verizon Wireless 4G LTE SIM Card, visit verizonwireless. com/certifieddevice.

#### REMOVING THE 4G SIM CARD

Turn the power off. Remove the back cover and take the battery out. Locate the 4G SIM card slot. Gently slide the 4G SIM card out to remove it.

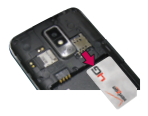

## CHARGING YOUR BATTERY

Your phone comes with a Wall/USB Charger and a USB Cable which connect together to charge your phone. To charge your phone:  Connect the USB Cable into the Wall/ USB Charger. When connecting, as shown below, the LG logo on the USB Cable should face toward you.

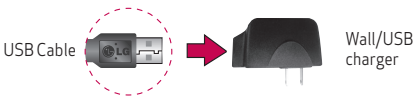

2. Plug the USB Cable (as shown below) into the phone's USB/Charging Port.

NOTE: Make sure the 'B' side is facing toward you when inserting the USB Cable into the phone.

## Plug the other end into a wall socket.

NOTE: When charging a completely drained battery, the tap key lights on the device will flash. Once the device has enough battery charge to be turned on, a battery animation will appear on the screen and the keys will stop flashing.

WARNING! Please use only an approved charging accessory to charge your device. Improper handling of the USB/ Charging Port, as well as the use of an incompatible charger, may cause damage to your device and void the warranty.

# POWERING YOUR PHONE ON/OFF

It's important to fully charge the battery before turning on your phone.

- To turn on the phone, press and hold the Power/Lock Key I for a couple of seconds until the screen lights up.
- **3.** Tap **Power off**, then tap **OK** to confirm that you want to turn off the phone.

# HOME SCREEN

The Home screen is your starting point to access all the features on your phone. It displays application shortcuts, icons, widgets, and other features.

Status Bar

Shows device status information, including the time, signal strength, battery status, and notification icons.

#### Application Icon

Tap an icon (application, folder, etc.) to open the application and use it.

#### Quick Keys

Provides easy, one-tap access to the functions you use the most.

#### Apps Key -

Tap to open the Applications screen to view all of your installed applications.

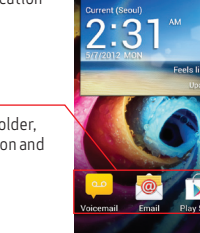

Q. Google

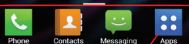

64°

#### Quick Keys

The Quick Keys are located at the bottom of the Home screen and Applications screen.

- Copens the Phone application which displays the dialpad so you can dial an unsaved number. It also provides additional tabs to access the Call logs, Contacts, and your Favorites.
- Opens your Contacts application. You can also access the Phone application, Call logs, and your Favorites by taping the tabs across the top of the screen.
- : Opens the Messaging application to send and receive text and multimedia messages.
- : Opens the Applications screen and displays phone options and applications.

#### TO RETURN TO THE HOME SCREEN

Tap the **Home Key** at any time, from any application.

## TO VIEW OTHER HOME SCREEN CANVASES

Slide your finger left or right across the Home screen. The Home screen spans seven screen widths, allowing more space for icons, widgets, shortcuts, and other items.

#### Home screen canvas indicator

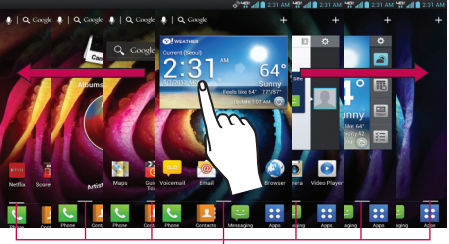

The bar near the bottom of the screen indicate which Home screen canvas you are viewing.

#### SETTING UP YOUR DEVICE

Follow the onscreen instructions to quickly set up your phone and email accounts.

For more information visit verizonwireless. com/smartphones. Click Support tab, under Get Help with Your, click Device, then Select Another Device for your device support.

# Setting up your Google Account

Your Gmail, Google contacts, and Google calendar events will all be loaded to your phone automatically after setting up your Google Account.

- 1. At the setup screen, tap Existing or New.
- Enter your username and password or any other necessary information (if creating an account).
- 3. Tap Sign in.

| Record your | r Google account information.  |
|-------------|--------------------------------|
| Please keep | this document in a safe place. |
| Username:   | @gmail.com                     |
| Password:   |                                |

# Setting up an Email account

- From the Home screen, tap the Menu Key
   > Settings > Accounts & sync.
- **2.** Tap ADD ACCOUNT and select the desired provider.
- Enter your email address and password and any other necessary login credentials.

## Backup Assistant<sup>™</sup> Plus

Backup Assistant and Media Manager are now Backup Assistant Plus. Protect your contacts and access your media when you need it on the go or at home. Go to **verizonwireless.com/baplus**.

# MAKE A CALL

- From the Home screen, tap the Phone Key to open the dial pad.
- 2. Enter the phone number using the keypad.
- **3.** Tap the **Call Key** to dial the number that you entered.
- 4. Tap the End Key 🔼 to end the call.

BASICS

#### MAKE A CALL FROM OUTSIDE THE U.S.

- From the Home screen, tap the Menu Key
   , then tap Settings > Call.
- 2. Tap Assisted dialing.
- Tap Reference country and select the country you are visiting from the list.
- When you come back to the U.S., tap Current Country and select United States of America.

## RECEIVING CALLS

- Tap the Answer Key <a>!</a>
- If the phone is locked, swipe the Answer icon is in any direction.

NOTE: CDMA coverage is required for calls placed outside the U.S. Additional charges may apply. For more information, visit verizonwireless.com/global.

# VOICEMAIL

# SETTING UP VOICEMAIL

- From the Home screen, tap the Phone Key

   and dial \*86 (\*VM). Then tap the Call
   Key
   You can also tap and hold 1 -.
- **2.** Follow the setup tutorial.
- 3. Select a password.
- 4. Record a voice signature and greeting.

#### ACCESSING YOUR VOICEMAIL FROM YOUR PHONE

- From the Home screen, tap the Phone Key

   and dial \*86 (\*VM). Then tap the Call
   Key
   You can also tap and hold 1 =.
- 2. When you hear the greeting, tap # to interrupt it.
- **3.** Follow the prompts to enter your password and retrieve your messages.

#### ACCESSING YOUR VOICEMAIL FROM ANY PHONE

- Dial your wireless number. When you hear the greeting, press the # to interrupt it.
- Follow the prompts to enter your password and retrieve your messages.

## RESETTING YOUR VOICEMAIL PASSWORD

To learn how to reset your password or discover other features, visit verizonwireless.com/myverizon.

NOTE: Voice mailboxes not set up within 45 days will be cancelled. Your Verizon Wireless voice mailbox is not password protected until you create a password by following the setup tutorial.

#### VISUAL VOICE MAIL

View a list of messages without dialing into a mailbox. Listen or erase with the tap of a button.

# LOCKING/UNLOCKING YOUR PHONE

- Press the Power/Lock Key 
   iii to lock your phone. The screen will turn off.

 Swipe the screen in any direction to unlock it. The last screen you were working on opens. To access a shortcut, swipe the icon in any direction. The screen will unlock and access the application.

# USING SPEAKERPHONE

- During a call, tap
- The Speaker Key lights up to indicate that the speakerphone is on. The Speaker icon
   will appear in the Notifications Panel and the sound from your call is played through the phone's speaker.
- When viewing the current call screen, you can turn the speakerphone off by taping the Speaker Key again. The speaker is turned off automatically when the call ends.

# RINGTONES

Make your phone dance to your tune. Choose a ringtone, change the tone, or silence your phone.

# SELECTING A RINGTONE

- From the Home screen, tap the Menu Key
   , then tap Settings and Sound.
- On the RINGTONE & NOTIFICATIONS section, tap Phone ringtone.
- **3.** Tap the ringtone to select it and listen to it.
- 4. Tap OK to save your settings.

# SETTING RINGTONE TO VIBRATE

- From the Home screen, tap the Menu Key
   and tap Settings and Sound.
- 2. Tap Silent mode and then Vibrate.

# **BLUETOOTH®**

## TURNING ON BLUETOOTH

#### To turn Bluetooth on or off

- From the Home screen, tap the Menu Key
   and then Settings.
- Tap Bluetooth from the WIRELESS & NETWORKS section.

 Tap I to turn the Bluetooth function on or off. The button will turn blue to indicate that Bluetooth is on. You will also see the text ON.

# PAIRING YOUR BLUETOOTH HEADSET WITH YOUR PHONE

To pair your phone with a Bluetooth device

You must pair your phone with another device before you can connect to it.

- From the Home screen, tap the Menu Key
   and then Settings.
- 2. Tap Bluetooth.

NOTE: If Bluetooth is off, tap I at the top right corner of the screen to turn it on.

- 3. Tap Search for devices to scan for and display the IDs of all available Bluetooth devices.
- Tap the name of the device you want to pair with your phone.

NOTE: Depending on the type of device you are pairing with, you will be asked to enter a passkey, confirm matching passkeys, or the device will automatically pair.

# APPS AND MORE

Play it up with music, ringtones, wallpapers, apps and games. Keep up with Twitter<sup>™</sup> and Facebook. For details and pricing, go to **verizonwireless.com**.

Data charges may apply.

# **INSTALLING APPS**

More than hundreds of thousands of apps available to download from Google Play.

1. From the Home screen, tap Play Store 🛸.

# SEND YOUR MESSAGE

- From the Home screen, tap the Messaging Key I.
- Tap 
   to start a new text or multimedia message.
- Enter a mobile phone number or email address in the To field. As you type matching contacts appear. You can tap a suggested contact or continue typing.
- 4. Tap the text field to start entering your message.

APPS AND MORE

5. Tap Send to send the message.

# **VERIZON TONES**

Search, preview, purchase and manage ringback tones and ringtones from your favorite artists all in one place. Go to verizonwireless.com/mediastore.

# VERIZON VIDEO

Watch full episodes of your favorite shows. Get hundreds of TV shows, live sports and events. Go to **verizonwireless.com/video**.

# MEDIA STORE

Find apps for entertainment, travel, productivity, navigation, ringback tones, ringtones, games, wallpaper and more. Go to verizonwireless.com/mediastore.

# BUDY CHARLES Check Check

Check email on the go with popular Internetbased email accounts, including Yahoo!\* Mail, AOL\* Mail, Gmail\*, Windows Live\* Hotmail\* and Verizon.net.

22

# MOBILE WEB

Take the Internet on the go. You can reach the latest news, get the weather and follow your stocks. From the Home Screen, tap **Browser**.

# **VERIZON SAFEGUARDS**

Family and Safety Apps & Services. Get the most robust parental controls. Go to **verizonwirelss.com/safeguards**.

# LOCATION BASED SERVICES

This phone can determine its location, which is useful for services such as navigation, shopping and weather. For your safety, it's defaulted to only acquire your location when you dial 911. To use Location Based Services, from the Home screen, tap the Menu Key **Y** > Settings > Location services.

Your wireless device can determine its (and your) physical, geographical location ("Location Information") and can associate Location Information with other data. Additionally, certain applications, services and programs are capable of accessing, collecting, storing and using Location Information and disclosing Location Information to others. You should use caution when determining whether or not Location Information should be made available to others and you should review any applicable third party policies before providing access. To limit potential unauthorized access to your Location Information, Verizon Wireless of fers various mechanisms and settings to manage access to location data. By enabling location settings you are permitting third party access to Location Information through software, widgets or peripheral components you choose to download, add or attach to your wireless device or through web access, messaging capabilities or other means and you are authorizing Verizon Wireless to collect, use and disclose your Location Information as appropriate to provide you with any location services that you enabled.

# VZ NAVIGATOR®

Get premium GPS voice navigations and 3D maps with spoken real-time traffic alerts. Find movie times, event info and gas stations. Go to **verizonwireless.com/** navigator.

**APPS AND MORE** 

# GLOBAL TRAVEL PROGRAM

Voice service available in more than 220 countries and data available in more than 205 countries — including more than 150 countries with 3G speed. This is the perfect short-term solution for the occasional or infrequent global traveler when traveling outside of the U.S. to GSM locations. For more information, go to verizonwireless. com/globaltravel.

# **CUSTOMER INFORMATION**

# YOUR WIRELESS DEVICE AND THIRD PARTY SERVICES

Verizon Wireless is the mobile carrier associated with this wireless device, but many services and features offered through this wireless device are provided by or in conjunction with third parties. Verizon Wireless is not responsible for your use of this wireless device or any non-Verizon Wireless applications, services and products including any personal information you choose to use, submit or share with others.

Specific third party terms and conditions, terms of use, and privacy policies shall apply. Please review carefully all applicable terms and conditions and policies prior to using this wireless device and any associated application, product or service.

# HEARING AID COMPATIBILITY INFORMATION

This phone has been tested and rated for use with hearing aids for some of the wireless technologies that it uses.

However, there may be some newer wireless technologies used in this phone that have not been tested yet for use with hearing aids. It is important to try the different features of this phone thoroughly and in different locations, using your hearing aid or cochlear implant, to determine if you hear any interfering noise. Consult your service provider or the manufacturer of this phone for information on hearing aid compatibility. If you have questions about return or exchange policies, consult your service provider or phone retailer.

# ACCESSORIES

Give your phone the solutions it deserves by pairing it with accessories (sold separately) that compliment your tech-savvy lifestyle. Take your multimedia experience to the next level with the Media Charging Dock. Keep your phone and your apps within arm's reach while on the go by placing it in the Navigation Mount. And when you get to your destination use the Wireless Charging Battery Cover and compatible Wireless Charging Pad to keep your phone at full power.

NOTE: Optional accessories are available for purchase at Verizon Wireless locations or www.verizonwireless.com

ACCESSORIES

# MEDIA CHARGING DOCK

Use the Media Charging Dock to keep your phone and extra battery charged while enjoying your favorite multimedia content on the phone's large 4.5" display. Or use Clock Mode, activated when your phone is docked, to keep you on schedule with the large, easy to read numbers.

Compatible with Standard and Extended Battery Doors. (Extended Battery and Extended Battery Door are sold separately)

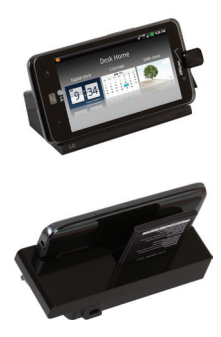

ACCESSORIES

# NAVIGATION MOUNT

Whether you're taking a road trip or a short drive, the Navigation Mount will hold your phone in place while mounted to your car's windshield or dashboard. Once your phone is attached, Car Mode is enabled on your handset which gives you access to useful apps like Navigation, Contacts, and Maps. Compatible with Standard, Extended and Wireless Charging Doors. (Extended Battery and Cover, as well as Wireless Charging Doors are sold separately.)

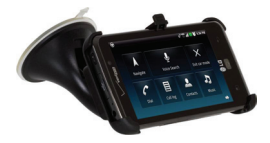

# POUCH

Give your phone the protection it deserves - outfit it with a pouch accessory (sold separately). Choose from two different pouches to keep your phone looking stylish and safe from scratches whether it's in a bag or in your pocket.

Clock auto launches when the phone is inserted.

Phone is unlocked automatically when removed from pouch.

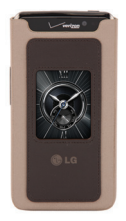

NOTE: Pouch accessory design is subject to change without notice.

## WIRELESS CHARGING BATTERY COVER

Attach the optional Wireless Charging Battery Cover to your handset for a cablefree charging experience. Center your phone on a compatible Qi enabled Wireless Charging Pad (sold separately) for optimal charging.

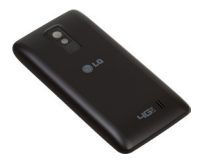

# WIRELESS CHARGING PAD

Enjoy cable-free charging when you use the Wireless Charging Pad, along with a compatible phone and Wireless Charging Cover (sold separately).

The wireless charging pad can accommodate one phone at a time and includes Power and Charging Status LEDs.

A placement guide and built-in magnet help you center your phone for optimal charging and audio feedback confirms your phone's presence.

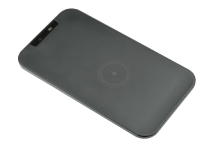

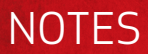

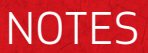

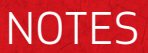